# E-Mails an Kunden schicken (EKS) User Manual

| Vorwort                            | . 1 |
|------------------------------------|-----|
| Systemvoraussetzungen:             | . 1 |
| Installation                       | . 1 |
| Bedienung                          | . 2 |
| Mögliche Fehler und deren Behebung | . 6 |

## Vorwort

Praktischer Backend-E-Mail-Client mit E-Mail-Archiv

- Mit diesem praktischen E-Mail-Client mit E-Mail-Archiv können Sie direkt aus Ihrem Shopware<sup>®</sup>-Backend E-Mails an Kunden schicken.
- E-Mails werden automatisch mit Header, Footer, Anrede und mit einem Betreff mit Bezug auf den Kunden oder die Bestellung versehen.
- Alle ab der Installation des Plugins versendeten E-Mails sind in den Bestellungen oder beim Kunden auch nachträglich einsehbar (E-Mail-Archiv).
- Es sind keine Tickets erforderlich.

#### Systemvoraussetzungen:

- Ab Shopware 5.2.1 aufwärts

### Installation

Das Plugin "E-Mails an Kunden schicken" (EKS) wird auf die gewohnte Weise installiert, wie ein ganz gewöhnliches Plugin. Sie können das Plugin über den Shopware-Store oder über den Plugin-Manager erwerben und testen. Wenn Sie bisher noch kein Plugin installiert haben, finden Sie unter dem Link Lizensierung und Installation eines Plugin eine Erläuterung dazu.

# Bedienung

| 🖬 Art     | ikel     | P       | Inhalte     | 🛓 Kun                                                                                                    | den         | ¢ e         | instellu | ingen        | C Mari      | eting  | 0       | <mark>0</mark> Q | Suche   | (          |            |         |            |              |          |             |           |      | 6  |
|-----------|----------|---------|-------------|----------------------------------------------------------------------------------------------------|-------------|-------------|----------|--------------|-------------|--------|---------|------------------|---------|------------|------------|---------|------------|--------------|----------|-------------|-----------|------|----|
|           |          |         |             | lange State State | en          |             |          |              |             |        |         |                  |         |            |            |         |            |              |          |             |           |      |    |
|           |          |         |             | 🎎 Kunde                                                                                                    | n prini 1   |             |          |              |             |        |         |                  |         |            |            |         |            |              |          |             |           |      |    |
|           |          |         |             | 📌 Bestel                                                                                                    | lungen 🦯    | • ALT •)·   |          |              |             |        |         |                  |         |            |            |         |            |              |          |             |           |      |    |
|           |          |         |             | 📰 Zahlu                                                                                                    | ngen        | ×           |          | _            |             |        |         |                  |         |            |            |         |            |              |          |             |           |      |    |
|           |          |         |             | 📑 DHL                                                                                                    |             |             |          |              |             |        |         |                  |         |            |            |         |            |              |          |             |           |      |    |
|           |          |         |             | Custo                                                                                                    | mer Streams |             |          |              |             |        |         |                  |         |            |            |         |            |              |          |             |           |      |    |
|           |          |         |             |                                                                                                    |             |             |          |              |             |        |         |                  | _       |            |            |         |            |              |          |             |           |      |    |
| Beste     | ellunge  | en      |             |                                                                                                    |             |             |          |              |             |        |         |                  |         |            |            |         |            |              |          |             |           |      |    |
| Filter Op | ptionen  |         |             |                                                                                                    |             |             | 💋 s      | itapelverarl | beitung     | Vers   | andetik | etten ers        | stellen |            |            |         |            |              | ٩        | Suche       |           |      |    |
| Von       |          |         |             |                                                                                                    | Part of     |             | в        | estel Bes    | tell Betrag | Transa | Zahlur  | Versar           | Shop    | Kunde      | E-Mail     | Aktu    | eller E ma | gna Rückse   | endungen | Aktueller 2 |           | 2    |    |
| VOII.     |          |         |             |                                                                                                    |             |             | 18       | 8 23         | . 44,95     | 27     | Ма      | 0                | De      | Ullrich,   | stin       | Offer   | 1          | Keine        |          | Kompl       |           | 2    | 0/ |
| Bis:      |          |         |             |                                                                                                    | 332         |             | 18       | 8 23         | . 85        |        | Vor     | DHL              | De      | Unternehme | . margh.   | Offer   | i.         | Keine        |          | Offen       | $\bowtie$ | 2    | 0/ |
| Bestel    | listatus |         | Alle anzei  | igen                                                                                                    | -           |             | 0 15     | 7 23         | . 44,95     | 2A     | Pa      | DHL              | De      | 🤤 Winte    | terf.      | In Be   | ar et      | Nay Keine    |          | Kompl       |           | 2    | 0/ |
|           |          |         |             |                                                                                                    |             |             | 1        | 7 23         | . 49,95     | 27     | Pa      | 0                | De      | Treum      | stel       | In Be   | ar         | Keine        |          | Kompl       | $\bowtie$ | 2    | 0/ |
| Rucks     | endung   | jen:    | Alle anzei  | igen                                                                                                    | -           |             | 1        | 7 23         | . 79,90     | 4L     | Pa      | DHL              | De      | 🤤 Fal      | da.hh      | . In Be | ar et      | By Keine     |          | Kompl       |           | 2    | 0/ |
| Kund      | len      |         |             |                                                                                                    |             |             |          |              |             |        |         |                  |         |            |            |         |            |              |          |             |           |      |    |
| Kupe      | lonübor  | eicht   | Custom      | or Strooms                                                                                                    |             |             |          |              |             |        |         |                  |         |            |            |         |            |              |          |             |           |      |    |
|           |          | -       | Contracting |                                                                                                    |             | +           |          |              |             |        |         |                  |         |            |            |         |            |              | _        |             |           |      |    |
| 21        | 0        | linzufü | igen 🤤      | Markierte I                                                                                                    | Einträge lö | schen       |          |              |             |        |         |                  |         |            |            |         |            |              | Q        | Suche       |           |      |    |
| Iter      |          | ktiv    | Kundeng     | Shop                                                                                                    | Kundenn     | L-M         | 2        |              | Anrede      | Titel  | F       | irma             | Vorna   | me Nachnam | Postleitza | Stadt   | Kunde s    | e Zuletzt ei | Account  | Gesperrt    | Gebur     | tste |    |
|           |          | -       | Shop        | Deutsch                                                                                                    | 23299       | $\bowtie$   | man      | uhC          | Herr        |        |         |                  |         |            |            | Mann    | 18.06      | 18.06        | Kunde    |             |           | •    | /  |
|           |          | 1       | Shop        | Deutsch                                                                                                    | 23298       | $\boxtimes$ | wint     |              | Herr        |        |         |                  |         |            |            | Zeule   | 17.06      | 17.06        | Kunde    |             |           | •    | 1  |
|           |          | 1       | Shop        | Deutsch                                                                                                    | 23297       | $\bowtie$   | yvon     | Ce in        | Frau        |        |         |                  | yvo     |            |            | nordst  | 17.06      | 17.06        | Kunde    |             |           | ¢    | 1  |
|           |          | 1       | Shop        | Deutsch                                                                                                    | 23296       | $\bowtie$   | chris    | ::.a         | Frau        |        |         |                  | Chr     |            |            | Stahn   | 17.06      | 17.06        | Kunde    |             |           | •    | 1  |

Den E-Mail-Client können Sie über das 🖂 Icon (2) in der Bestell- oder Kunden-Übersicht (1) aufrufen.

Es öffnet sich dann jeweils ein E-Mail-Client mit allen versendeten E-Mails für die Bestellung oder für den Kunden:

| ail                                                                                          |                                                                                                    | 8.                      |
|----------------------------------------------------------------------------------------------|----------------------------------------------------------------------------------------------------|-------------------------|
| lachrichten zu dieser Bestellung                                                             |                                                                                                    |                         |
| E-MAIL AN KUNDEN SCHREIBEN                                                                   |                                                                                                    |                         |
| mailservice@blauband.com 12.22.38 Activity to Trollikids Shop (Bestell Nummer: 23323)        | Betreff : Nachricht von Trollkids Shop (Bestell Nummer: 23323)<br>Absender: mailservice@blauband.com | 18 June 2018 - 12:22:38 |
| mailservice@blauband.com 6 June 2018<br>Nachricht von Trollkids Shop (Bestell Nummer: 23323) | Versenden an:                                                                                        |                         |
| mailservice@blauband.com 5 June 2018<br>Nachricht von Trollkids Shop (Bestell Nummer: 23323) | Trollkids Shop                                                                                       |                         |
| mailservice@blauband.com 5 June 2018<br>Nachricht von Trollkids Shop (Bestell Nummer: 23323) | Hallo Andreas Janssen,<br>Wir haben Ihren Artikel jetzt doch schon heute verschicken können.         |                         |
| mailservice@blauband.com 14 May 2018<br>Nachricht von Trollkids Shop (Bestell Nummer: 23323) | Mit freundlichen Grüßen,<br>Ihr Trollkids Shop Team                                                  |                         |
| mailservice@blauband.com 14 May 2018<br>Nachricht von Trollkids Shop (Bestell Nummer: 23323) |                                                                                                    |                         |
| mailservice@blauband.com 14 May 2018<br>Nachricht von Trollkids Shop (Bestell Nummer: 23323) |                                                                                                    |                         |
| mailservice@blauband.com 14 May 2018<br>Nachricht von Trollkids Shop (Bestell Nummer: 23323) |                                                                                                    |                         |
| mailservice@blauband.com 14 May 2018<br>Nachricht von Trollkids Shop (Bestell Nummer: 23323) |                                                                                                    |                         |
| mailservice@blauband.com 14 May 2018<br>Nachricht von Trollkids Shop (Bestell Nummer: 23323) |                                                                                                    |                         |
| mailservice@blauband.com 14 May 2018<br>Nachricht von Trollkids Shop (Bestell Nummer: 23323) |                                                                                                    |                         |
| mailservice@blauband.com 14 May 2018                                                         |                                                                                                    |                         |

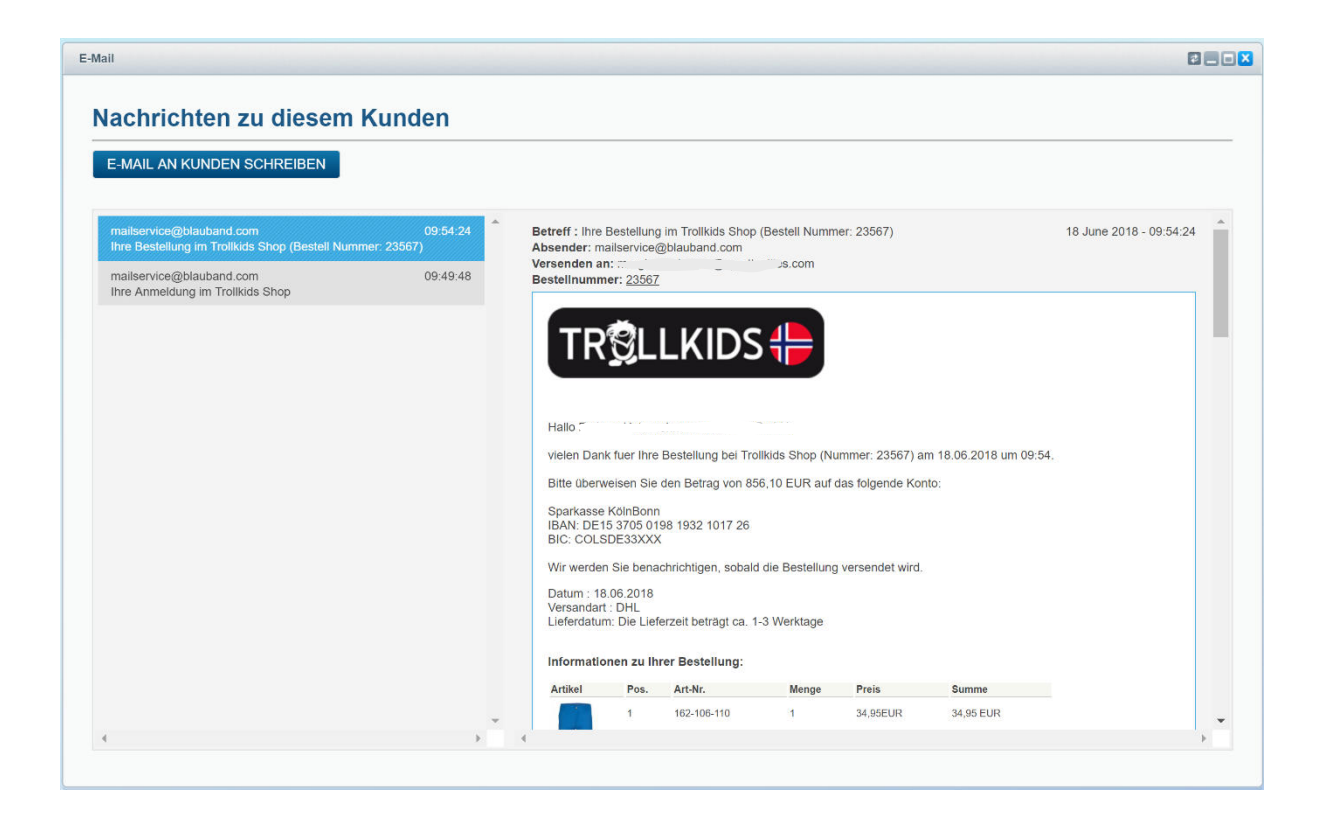

Die beiden E-Mail-Clients erreichen Sie auch über die Bestell- oder Kunden-Details:

| stellungs-Detalls: 23323                                                                                                    |       |                                                                                                    | 80 |
|----------------------------------------------------------------------------------------------------|-------|----------------------------------------------------------------------------------------------------|----|
| bersicht Details Kommunikation Positionen                                                                                                    | Dokum | ente Status History Rücksendungen DHL Versand Email                                                                                                    |    |
| Nachrichten zu dieser Bes<br>E-MAIL AN KUNDEN SCHREIBEN                                                                                                    | tell  | ung                                                                                                    |    |
| mailservice@blauband.com 18 June 2018<br>Nachricht von Trottkids Shop (Bestell Nummer: 2332)<br>mailservice@blauband.com 6 June 2018<br>Nachricht von Trollkids Shop (Bestell Nummer: 2332)<br>mailservice@blauband.com 5 June 2018               | -     | Betreff : Nachricht von Trollkids Shop (Bestell Nummer: 23323) 18 June 2018 - 12:22:38<br>Absender: mallservice@blauband.com<br>Versenden an. n@hotmail.com<br>Bestellnummer: 23323<br>Trollkids Shop | *  |
| Machricht von Trollkids Shop (Bestell Nummer: 2332:<br>mailservice@blauband.com 5 June 2018<br>Nachricht von Trollkids Shop (Bestell Nummer: 2332:<br>mailservice@blauband.com 14 May 2018<br>Nachricht von Trollkids Shop (Bestell Nummer: 2332: |       | Hallo Andreas Janssen,<br>Wir haben Ihren Artikel jetzt doch schon heute verschicken können.<br>Mit freundlichen Grüßen,<br>Ihr Trollkids Shop Team                                                   |    |
| mailservice@blauband.com 14 May 2018<br>Nachricht von Trollkids Shop (Bestell Nummer: 2332:<br>mailservice@blauband.com 14 May 2018<br>Nachricht von Trollkids Shop (Bestell Nummer: 2332:                                                        |       |                                                                                                    |    |
| mailservice@blauband.com 14 May 2018<br>Nachricht von Trollkids Shop (Bestell Nummer: 2332:<br>mailservice@blauband.com 14 May 2018<br>Nachricht von Trollkids Shop (Bestell Nummer: 2332:                                                        |       |                                                                                                    |    |
| mailservice@blauband.com 14 May 2018<br>Nachricht von Trollkids Shop (Bestell Nummer: 2332)                                                                                                    | •     | 4                                                                                                    | *  |

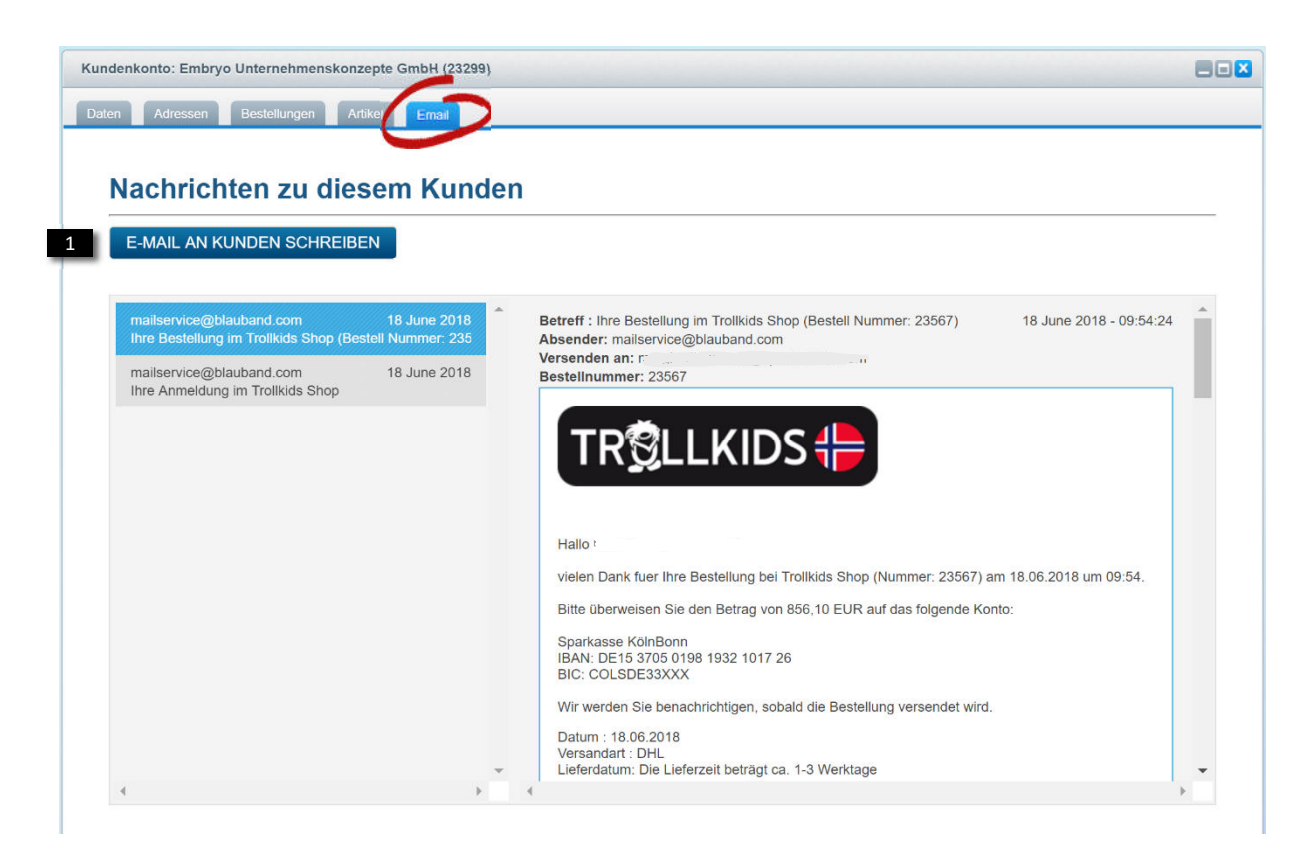

Mit einem Klick auf den Button "E-MAIL AN KUNDEN SCHREIBEN" (1) öffnet sich der E-Mail-Editor:

| E-Mail                                                                                                    |                          |               |
|----------------------------------------------------------------------------------------------------|--------------------------|---------------|
| Kunde kontaktieren                                                                                                    |                          |               |
| ZURÜCK                                                                                                    |                          | E-MAIL SENDEN |
| Versenden an                                                                                                    | Absender                 |               |
| an@hotmail.com                                                                                                    | mailservice@blauband.com | •             |
| Eine Blindkopie (BCC) senden an<br>Keine Blindkopie versenden<br>Betreff<br>Nachricht von Trollkids Shop (Bestell Nummer: 23323)                                      | •                        |               |
| Nachricht an den Kunden 1                                                                                                    |                          |               |
| Hallo Andreas <u>Janssen</u> ,<br>Wir haben Ihren Artikel jetzt doch schon heute verschicken<br>können.<br>Mit freundlichen Grüßen,<br>Ihr <u>Trollkids</u> Shop Team |                          |               |
|                                                                                                    |                          |               |

Das Feld "Nachricht an den Kunden" **(1)** ist editierbar und wird vor-ausgefüllt mit einer Anrede, dem Kunden-Namen und dem E-Mail-Header und -Footer. Den Absender **(2)** und einen Blindkopie-Empfänger **(3)** können Sie aus den Backend-Benutzern auswählen:

| Eine Blindkopie (BCC) senden an                          | Absender                        |   |
|----------------------------------------------------------|---------------------------------|---|
|                                                          | mailservice@blauband.com        | • |
| Keine Blindkopie versenden                               | mailservice@blauband.com        |   |
| mailservice@blauband.com<br>andreas.ianssen@blauband.com | andreas.janssen@blauband.com    |   |
| alexander.lorenz@blauband.com                            | alexander.lorenz@blauband.com   |   |
| brit.leissler@blauband.com                               | dennis.ottenbacher@blauband.com |   |
| dennis.ottenbacher@blauband.com                          |                                 |   |

| C Sicher                            | https://shnp.trd/kids.com/backend/                      | 2                                                                                     | * @ 🖸 🗊 0 0 🔏 🤇 |
|-------------------------------------|---------------------------------------------------------|---------------------------------------------------------------------------------------|-----------------|
| apa 🤲 wa ane a ng<br>Artikel 📔 🗊 In | n-and :<br>Halte & Kunden & Einstellungen               | Auf shop.trollkids.com wird Folgendes angezeigt<br>E-Mail wurde erfolgreich versendet | a outor Lan     |
|                                     | E Mail                                                  | OK                                                                                    |                 |
|                                     | Kunde kontaktieren                                      |                                                                                       |                 |
|                                     | ZURÜCK                                                  |                                                                                       | E MAIL SENDER   |
|                                     | Versenden an                                            | Absender                                                                              |                 |
|                                     |                                                         | mailservice.gblauband.com                                                             | •               |
|                                     |                                                         |                                                                                       |                 |
|                                     | Eine Blindkopie (BCC) senden an                         |                                                                                       |                 |
|                                     | Keine Blindkopie versenden                              |                                                                                       |                 |
|                                     | Betreff                                                 |                                                                                       |                 |
|                                     | Nachricht von Trolikids Shop (Bestell Nummer: 23323)    |                                                                                       |                 |
|                                     | Nachricht an den Kunden                                 |                                                                                       |                 |
|                                     | Tralkidy Sha                                            |                                                                                       |                 |
|                                     |                                                         |                                                                                       |                 |
|                                     | Hallo Andreas <u>Janssen</u> ,                          |                                                                                       |                 |
|                                     | Wir haben Ihren Artikel jetzt doch schon her<br>Können. | te verschicken                                                                        |                 |
|                                     | Mit freundlichen Grüßen,                                |                                                                                       |                 |
|                                     | Ihr <u>Trollkids</u> Shop Team                          |                                                                                       |                 |
|                                     |                                                         |                                                                                       |                 |
|                                     |                                                         |                                                                                       |                 |
|                                     |                                                         |                                                                                       |                 |
|                                     |                                                         |                                                                                       |                 |
|                                     |                                                         |                                                                                       |                 |
|                                     |                                                         |                                                                                       |                 |
|                                     |                                                         |                                                                                       |                 |
|                                     |                                                         |                                                                                       |                 |
| 5 01                                | Hestellanden 🐼 🕒 Mail 🔕                                 |                                                                                       |                 |

Mit einem Klick auf den Button "E-MAIL SENDEN" (1) verschicken Sie das E-Mail. Wenn der Versand erfolgreich war, wird dies mit einem Popup (2) bestätigt.

| 🖴 Artikel 📑 Inhalte 🔝 Kunden | 🗘 Einstellungen 🔰 🕒 Marketing 🔰 🕗 🔍 Suctie | 6 5 |
|------------------------------|--------------------------------------------|-----|
|                              | 🐢 Caches / Performance 🔹 🕨                 |     |
|                              | / Grundeinstellungen                       |     |
|                              | ∳ Systeminto                               |     |
|                              | 2 Benutzerverweitung                       |     |
|                              | 2 Logfie                                   |     |

Der voreingestellte Betreff und die voreingestellte Anrede und der Kundenname im E-Mail-Text lassen sich in den Grundeinstellungen (1) des Plugins ändern:

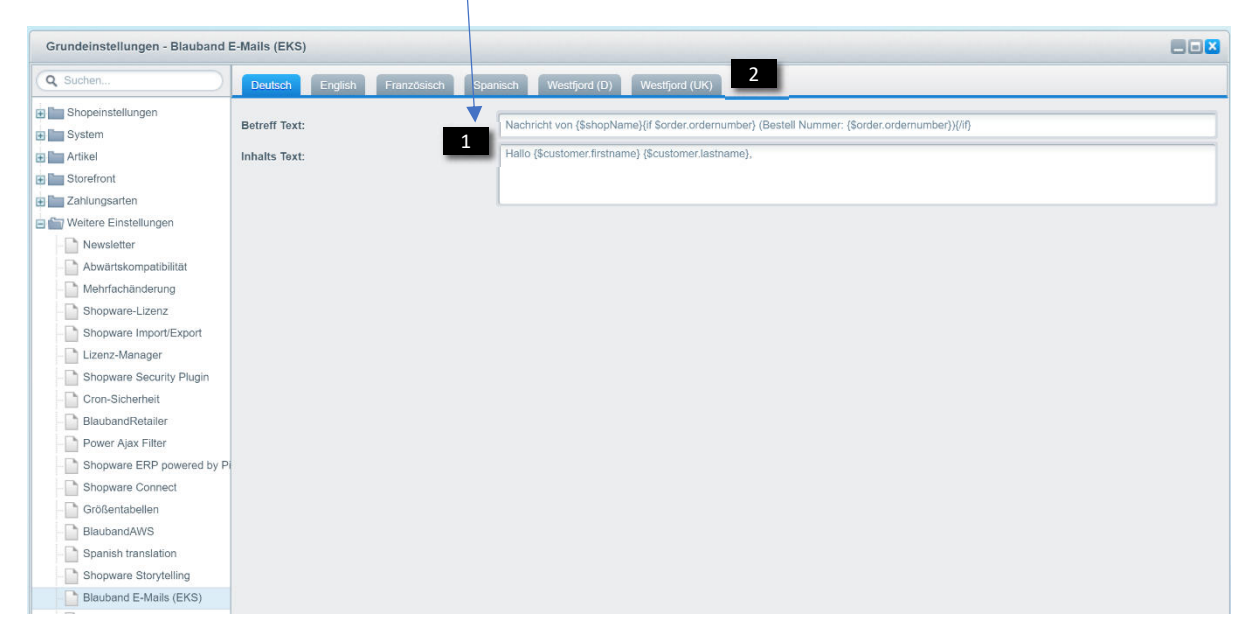

Die Texte können für jeden Subshop (2) anders definiert werden.

Die wichtigsten der zur Verfügung stehenden Variablen sind:

{\$shopName}

{\$customer.id}

{\$customer.email}

{\$customer.active}

{\$customer.accountmode}

{\$customer.newsletter}

{\$customer.customergroup}

{\$customer.customernumber}

{\$customer.salutation}

{\$customer.firstname}

{\$customer.lastname}

{\$customer.birthday}

{\$order.id}

{\$order.ordernumber}

{\$order.invoice\_amount}

{\$order.invoice\_amount\_net}

{\$order.invoice\_shipping}

{\$order.invoice\_shipping\_net}

{\$order.ordertime}

{\$order.taxfree}

{\$order.net}

{\$order.currency}

## Mögliche Fehler und deren Behebung

Sollten Fehler auftreten, dann melden Sie sich bitte bei uns. Wir helfen!

Telefon: <u>+49 6196 20475 20</u>

Email: <u>mailservice@blauband.com</u>